#### Provider Entry Portal Understanding the Data Guide

September 7, 2017

Presented by:

Sandra Mena-Tyree, Fee-for-Service Program Manager, Division of Behavioral Health and Recovery

Huong Nguyen-Nabors, Senior Project Manager, Behavioral Health Administration

PO Box 45115, Olympia, WA 98504 | www.dshs.wa.gov

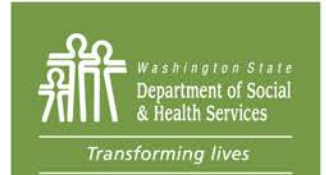

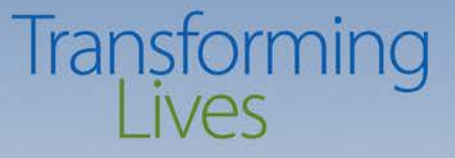

#### Webinar Controls

- It is always a good idea to close other windows while viewing the webinar.
- Be sure to enter the telephone code, if you haven't already.
- For problems during the webinar, please contact Kira Schneider via email at <u>schnekn@dshs.wa.gov</u>

#### Webinar Controls

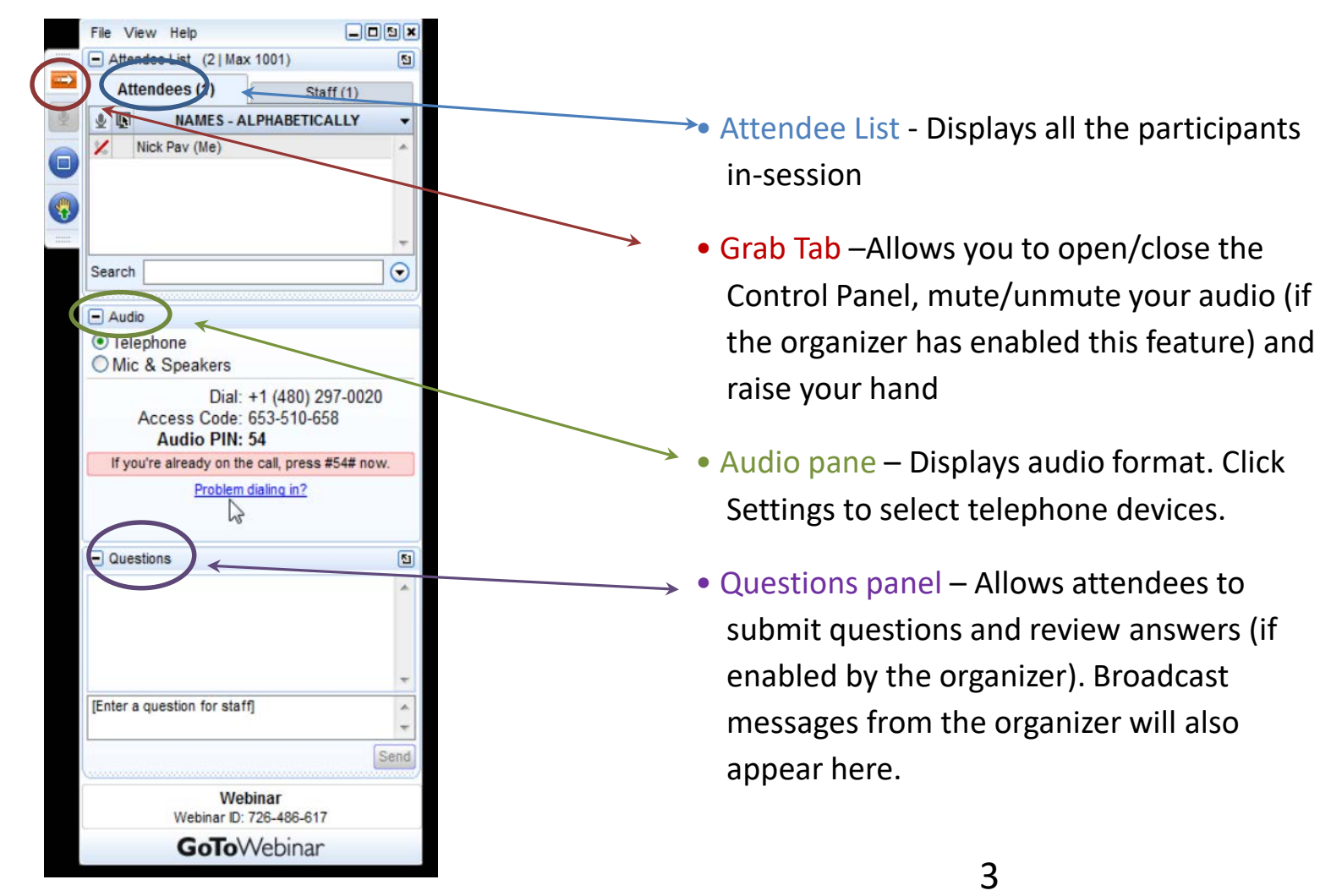

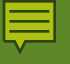

#### Welcome

- This webinar is intended to be a resource when entering data into the Provider Entry Portal
- Webinar Outline
  - Where are we now
  - How to enter data
  - What is next
  - Q&A

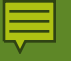

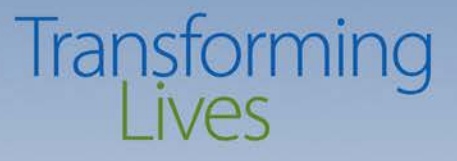

#### Haven't submitted your data?

- It's OK!
- Billing is not tied to data submission!
- We understand you have questions and are working to get to each one resolved.

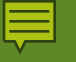

## Transitioning out of TARGET

- If you are using TARGET to enter SUD data for AI/AN you need to discharge by selecting Transitioning to PEP
- TARGET will still be available for Tribes
- If you still need TARGET for other programs you will still have access for those programs such as Problem Gambling, Safe Babies/Safe Moms
- TARGET entry for the FFS Program will be officially terminated October 1, 2017

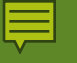

- Data Guide, Version 2.1
- New Behavioral Healthcare Model
- Behavioral Health Data System
  - TARGET
  - MH-CIS

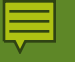

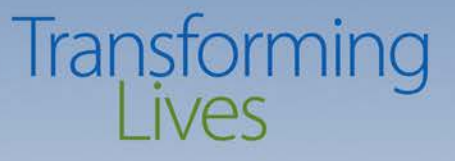

#### **Terminology translations**

- MCO's/BHOs/ASOs = Agency, Providers
- BHO ID = Agency Number
- Native Transactions = refers to any data submission to the Behavioral Health Data System
- Assessment/Intake are used interchangeably
- Cascade Merge/Cascade Delete

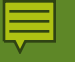

#### **Transaction Definitions**

 Summary of Transactions: gives you a high level view of when certain transactions are required

#### **Data Element Definitions**

Explains each element and the accepted values and any additional rules

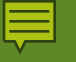

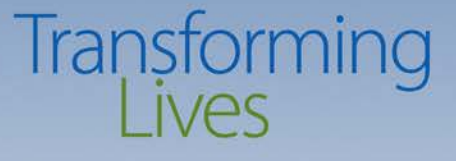

## Appendix

The two appendix items to note are:

- Appendix B (pg139): Error codes for reference
- Appendix F (pg156): Primary language list
  - AI/AN languages: some are listed, for others not listed use code "nai" = North American Indian

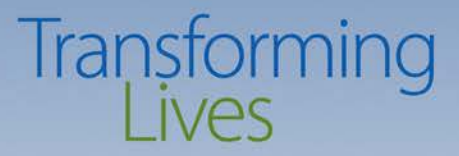

#### UNDERSTANDING THE TRANSACTIONS

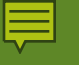

## **Transaction Overview**

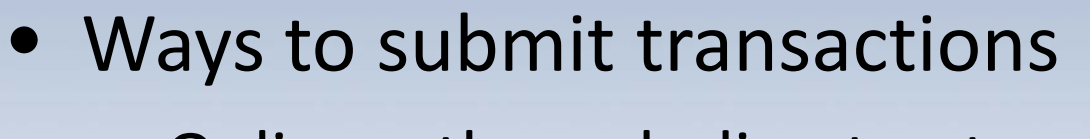

- Online through direct entry or
- Batch submitting excel batch files
- Transaction Numbers:
  - Only need if you plan to submit batch
- BHO ID = Agency Number:
  - Only need if you submit batch
  - For on screen entry,

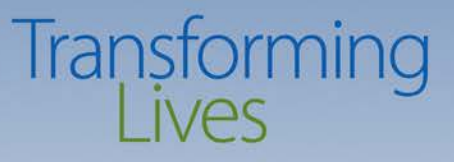

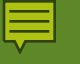

## **Batch Upload**

- The batch upload feature is still being tested
- This is the process, once it goes live:
  - 1) you select upload for the agency

|                      | A Primary & Backup 🗐 Data Entry Upload Reports Help |  |  |
|----------------------|-----------------------------------------------------|--|--|
| Files Upload Section |                                                     |  |  |
|                      |                                                     |  |  |
|                      | Upload File Choose File No file chosen              |  |  |
|                      | Upload                                              |  |  |

# Batch Upload - continued Transforming

2) You select your file in the correct format Sample batch format is posted on the website, and sample transactions are in the data guide

| 000.01 | 123456 | 02416   | 2017072 | 0        |
|--------|--------|---------|---------|----------|
| 131.03 | 123456 | 0000000 | 10      |          |
| 130.03 | 123456 | 123456  | 0000000 | 10       |
| 020.07 | А      | 123456  | 0000000 | 10       |
| 022.02 | С      | 123456  | 0000000 | 10       |
| 035.09 | А      | 123456  | 0000000 | 10       |
| 060.05 | А      | 123456  | 0000000 | 10       |
| 121.04 | А      | 123456  | 0000000 | 10       |
| 030.02 | А      | 123456  | 0000000 | 10       |
| 170.05 | С      | 123456  | 0000000 | 10       |
| 160.04 | А      | 123456  | 0000000 | 10       |
| 162.04 | С      | 123456  | 15501   | 20140223 |

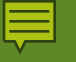

## Key fields

These are fields the providers assign/create:

- Make sure that each record is agency unique
- Create one for each transaction
- Suggestions:
  - Use a key field from your EHR/EMR such as Service Episode Key or Profile Record Key

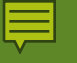

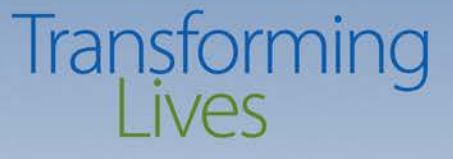

## **Client Demographics**

- Needs to be the first or concurrent transaction entered
- If you already have a client record, you do not need to submit it again unless it changes
- Recommendation is to get all of your clients established first

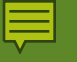

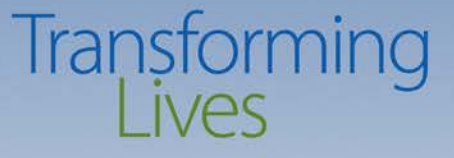

## **Client Address**

- Note: Clients who are homeless or do not have an address
  - Report elements available or closest proximity
  - Do not report provider agency
  - At a minimum report county & city

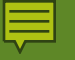

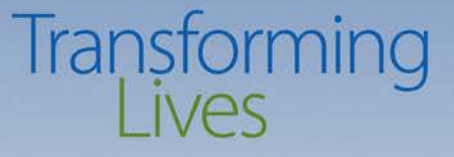

## **Client Profile**

- Submit every 90 days or if values change
- Profile Key Suggestion:
  - ClientID+Profile EffectiveDate

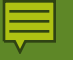

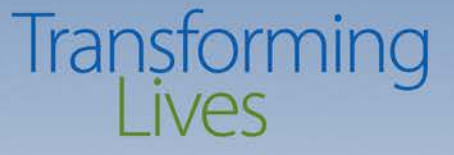

#### Authorization

## Authorization is not applicable for the AI/AN FFS program

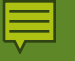

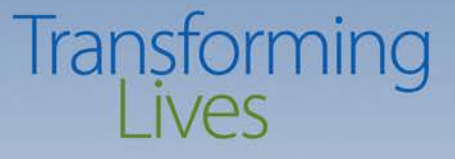

## Service Episode

Service episode is the whole time span that a client is served by the provider

- Every client will need a service episode, which starts when they begin service, to when they are discharged
- SE Key Suggestion: Client ID + SE Start Date

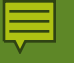

#### Transforming Lives Program ID/Program Enrollment

- Tracks the different programs or services a client receives
- If a program or service is not listed in data guide, you do not need to report it
- Program ID Key Suggestion: ClientID + ProgramStart + ProgramID

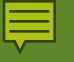

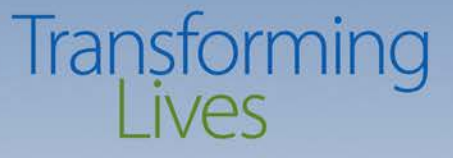

## **Co-occurring Disorder**

- Required by statute that clients take the GAIN Short Screen Assessment
- Tracks a client's GAIN Score
- Submit when client is first assessed and each time they are reassessed

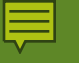

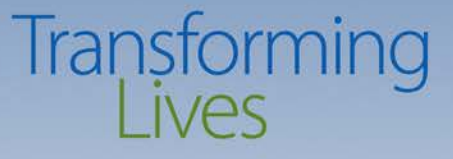

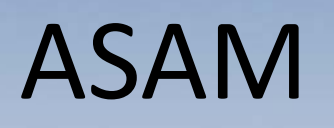

- Tracks medical necessity of the client's SUD concern
- Record the ASAM diagnosis that the clinician assessed, not what the client decides to accept.

Designated Mental Health Professional and Involuntary Treatment Act

Transforming

- This transaction does not apply to the AI/AN Fee-for-Service Program.
- This is a function fulfilled by the BHO by providers under the BHO Contract.

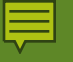

## Substance Use Identification

- List three substances put in the order of drug of choice
- For tracking purposes, the drug of choice is the same as what was identified at assessment and discharge

#### Provider Info Agency Number: 200334 Sea Mar Behavioral Health - Everett Child & Family Agency Name: Login User: nguyeht8@dshs.wa.gov Agency Location: 1920 100th Street, Suite A2 You can add using the add (+) sign **Client Demographics** Client Demographics Client Address 🕂 Add 🖋 Edit 📳 Save 🖉 Cancel M 📢 | Page 1 of 1 🕨 🕅 Status Effective Date First Name Middle Name Last Name Alternate Last Name SSN Client Profile 45654 1 30206 05-05-2017 Huong Т Nguyen Nabors 12345689 Program Identification Co-Occurring Disorder ASAMPlacement DMHP Investigation ITA Hearing Service Episode Substance Use 🕂 Add 💉 Edit 🖺 Save 🖉 Cancel M 📢 | Page 1 of 1 🕨 🕅

How do I Add?

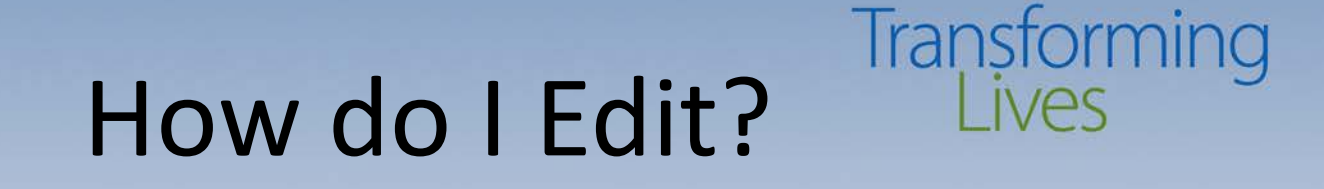

 First select a row – it will be yellow when selected – Click edit

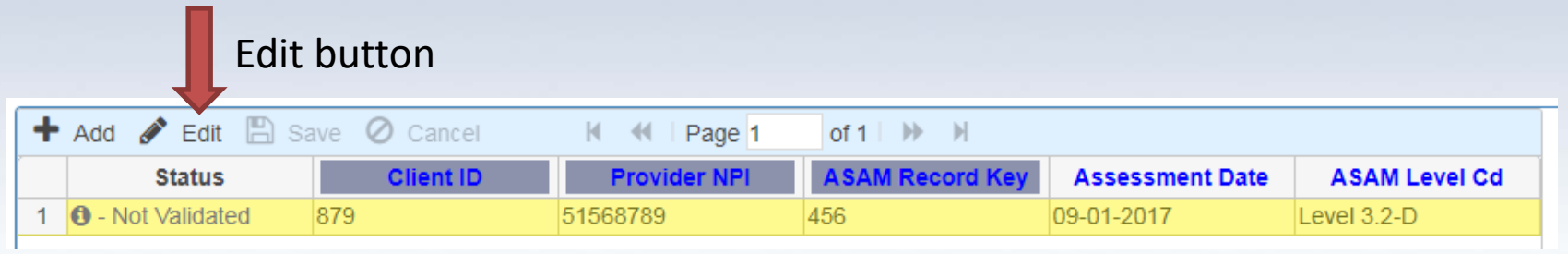

After you click edit, your record will have boxes

| + | Add 🖋 Edit 🖺 Save 🖉 Cancel 🛛 K 📢 🛛 Page 1 🔹 of 1 🕽 🕨 🕅 |           |              |                 |                 |               |
|---|--------------------------------------------------------|-----------|--------------|-----------------|-----------------|---------------|
|   | Status                                                 | Client ID | Provider NPI | ASAM Record Key | Assessment Date | ASAM Level Cd |
| 1 | O - Not Validated                                      | 879       | 51568789     | 456             | 09-01-2017      | Level 3.2-D 🔻 |

# How do I Save? Transforming Lives

• After you have edited the boxes click

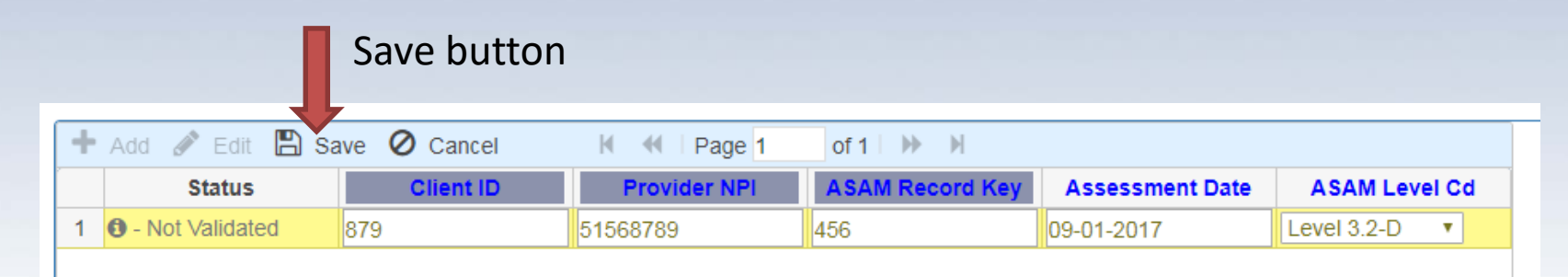

 To save you can also use the keyboard enter button

# How to use the validate button?

- When do you use the validate?
  - When you've saved your records and want to check your data.
- We've added functionality that saves any unsaved data when you click validate

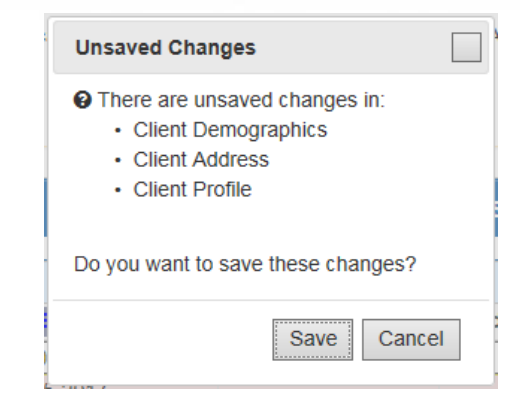

## Validating

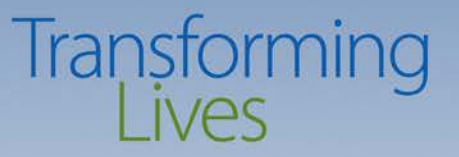

- Green = No issues with the record
- Red/Pink = there is an error
- White = has not been validated
- Yellow = selected record

|   |          |      |            | -           |            |             |
|---|----------|------|------------|-------------|------------|-------------|
| 1 | Accepted | 789  | 1821205808 | 7894-487987 | 07-01-2017 | Level 2.1   |
| 2 | S 30203  | 5468 | 6465465468 | 4568        | 09-01-2017 | Level 2.5   |
| 3 | 30203    | 7895 | 5646876    | 564875      | 09-24-2017 | Level 2.5 🗸 |

## Submitting

Transforming

# • When you are submitting all your data will disappear.

- Only record that are "Accepted" will be submitted, error records will remain on the screen
- We are working on 2 functions for submit!
  - 1) You will have report that lists all the records you have submitted
  - 2) Search for a record

#### Still To Come

- New features to come
  - New alerts, better messages, more reports
  - Deleting/Merge: These will be additional functions that don't exist
- Reports:
  - Requested: Report to tell when 90 days is approaching
- Provider Locator:
  - This will show clients registered fee-for-service providers by zip code
- There will be additional features, please let us know if there are errors or if there is something you need

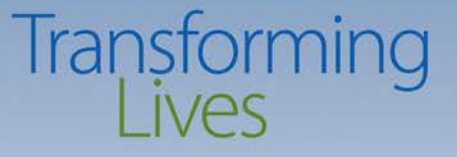

#### Dates to remember

- July 1, 2017
  - Services provided prior should be entered in TARGET
  - Services on or after July 1, 2017 are to be entered through the Provider Entry Portal
- September 15, 2017
  - Email names of staff who enter data to TARGET
- October 1, 2017
  - TARGET submission for FFS terminated

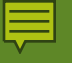

#### **Transforming 2??Questions???**

- If you have questions that did not get answered by this webinar, we will send out a FAQ that answers each of your questions.
- You can also submit your questions to <u>FFSQuestions@dshs.wa.gov</u>.